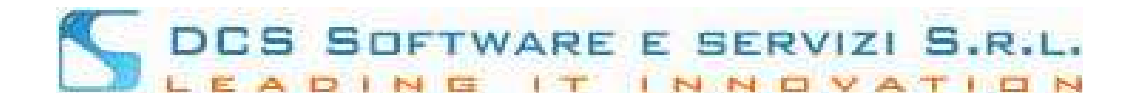

## Modulo Variazioni Anagrafiche

Effettuato il login alla piattaforma RICONOSCO tramite il link: <u>https://riconosco.dcssrl.it/</u> e una volta cliccato sul menù "Servizi Telematici", avrete a disposizione la sezione dedicata alle "Variaz. Anagrafiche, come mostrato di seguito:

| Home Utente Eventi Servizi Telematici pagoPA Cambia o  | ordine 🗄 Logout                                                                 |
|--------------------------------------------------------|---------------------------------------------------------------------------------|
| Riconosco 🏠                                            |                                                                                 |
|                                                        |                                                                                 |
|                                                        |                                                                                 |
| Home Variaz. Anagrafiche Quote D.M. 47/2016 Dich. inc. | ompat. Assicurazioni Sostituti Stabili Difese Gratuito Patrocinio Vendite giud. |
|                                                        | Home                                                                            |
| L L                                                    |                                                                                 |

Cliccando sul menù: "Variaz. Anagrafiche" e scegliendo una delle tre opzioni disponibili tra: "Partita IVA", "Contatti" e "Recapiti", sarà possibile procedere all'inserimento/modifica dei dati.

Selezionando una qualsiasi delle tre voci a disposizione, visualizzerete in prima istanza un breve messaggio informativo, vedi immagine seguente:

| Home Utente Eventi Servizi Telematici pagoPA Cambia ordine 🗄 Logout                                                                                                    |  |  |  |  |  |  |
|----------------------------------------------------------------------------------------------------|--|--|--|--|--|--|
|                                                                                                    |  |  |  |  |  |  |
| Home Variaz. Anagrafiche Partita IVA<br>Partita IVA<br>Contatti<br>Recapiti                                                                                                    |  |  |  |  |  |  |
| INFORMAZIONI DI UTILIZZO PROCEDURA                                                                                                    |  |  |  |  |  |  |
| Attraverso questa sezione è possibile comunicare le variazioni di: contatto principale (cellulare, email, PEC), di domicilio professionale, di residenza e della<br>Partita IVA.    |  |  |  |  |  |  |
| Le ricordiamo che l'Ordine degli Awocati di XXX procederà con la validazione del dato comunicato e prowederà ad awisarla a mezzo PEC al termine delle<br>procedure di acquisizione. |  |  |  |  |  |  |
| V Prosegui                                                                                                    |  |  |  |  |  |  |
| $\wedge$                                                                                                    |  |  |  |  |  |  |

ΊĈ

Dopo aver cliccato su "Procedi", come evidenziato nell'immagine precedente, potrete procedere con l'effettivo inserimento/variazione del dato secondo la categoria di dati selezionata.

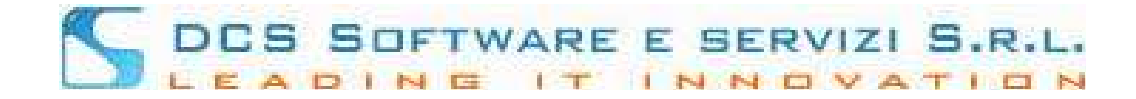

Sarà sufficiente cliccare su "Modifica" in corrispondenza del dato che si desidera modificare, a titolo esemplificativo, vedi immagine seguente:

| ne Utente                       | Eventi Servizi Telematici pagoPA         | Cambia ordine     |                |                      |                               |                                                   |                          |
|---------------------------------|------------------------------------------|-------------------|----------------|----------------------|-------------------------------|---------------------------------------------------|--------------------------|
|                                 | nosco                                    |                   |                | *                    | •                             |                                                   |                          |
| Home Variaz<br>Partita<br>Conta | z. Anagrafiche Quote D.M. 47/201<br>a VA | 6 Dich. incompat. | Assicurazioni  | Sostituti Stabili    | Difese                        | Gratuito Patrocinio                               | Vendite giud.<br>Contatt |
| Recaj                           | Cognome: TAGLIAVIA<br>Nome: MASSIMILIANO | Tipo albo: /      | AVV.SPECIALE A | rchivio e prefisso 1 | / 8435 D<br>C                 | Data<br>ati Nasc. 08/10/1986<br>.F.: TGLMSM86R08G | Luogo<br>PALERMO<br>273H |
|                                 |                                          | CONTATTI ATT      | JALMENTE VALID | PRESSO L'ORDINE      |                               |                                                   | <b>•</b>                 |
| Tipo                            | Contatto                                 |                   |                | Pubblicato su        | u Albo Valido per Difese D'Uf |                                                   | icio Azioni              |
| Cellulare                       | 333000000                                |                   |                | SI                   |                               | SI                                                | 🥖 Modifica               |
| Email                           | prova4@dcssrl.it                         |                   |                | NO                   |                               | NO                                                | 🥖 Modifica               |
| Email PEC                       | test@test.pec.it                         |                   |                | SI NO                |                               | 🥖 Modifica                                        |                          |
|                                 | www.dcssrl.it                            |                   |                |                      |                               |                                                   |                          |

Inserire il dato desiderato e "salvare" la variazione, vedi immagine seguente:

| Cognome<br>Nome:                                          | TAGLIAVIA<br>MASSIMILIANO | Data Luogo<br>Tipo albo: AVV.SPECIALE Archivio e prefisso 1 / 8435 Dati Nasc. 08/10/1986 PALERMO<br>C.F.: TGLMSM86R08G273H |
|-----------------------------------------------------------|---------------------------|----------------------------------------------------------------------------------------------------|
| Tipologia: Email PEC<br>Contatto da pubblicare sull'Albo: | SI 💌                      | MODIFICA CONTATTO<br>Contatto: test@test.pec.com dato modificato<br>Contatto valido per le Difese d'Ufficio: NO v          |
|                                                           | ⇔                         | Salva 😧 Annulla                                                                                                    |

Sono inseribili/variabili i seguenti dati:

- Partita Iva: numero Partita IVA

- Contatti: Cellulare, Email, Email PEC (indispensabile per l'invio di variazioni anagrafiche), Sito Internet

- Recapiti: sono esclusivamente modificabili i recapiti già presenti in anagrafica; non è possibile comunicare

"ex-novo" un nuovo recapito, sia esso di Residenza, Domicilio Prof. o di altra natura.

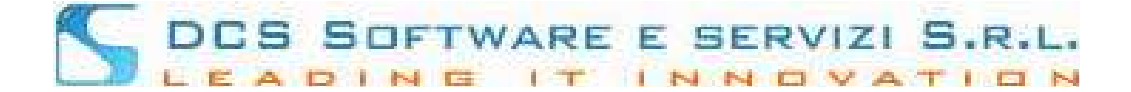

## Validazione e Revoca del dato inserito:

In seguito ad inoltro di una qualsiasi variazione tramite il menù "Variaz. Anagrafiche", prima che la stessa risulti effettiva, occorre che la Segreteria dell'Ordine validi il dato inserito.

Per questi motivi riceverete una prima PEC di **"Conferma presa in carico..."** e, a variazione validata, una seconda PEC di **"Conferma Validazione..."**.

Potrete visualizzare in qualsiasi momento le Variazioni "In Attesa di Validazione" all'interno del menù corrispondente alla variazione richiesta.

Tutte le variazioni inoltrate alla Segreteria dell'Ordine in stato "in validazione" possono essere revocate mediante il tasto "Cestino".

Di seguito, a titolo esemplificativo, il dettaglio di una variazione di tipo "Partita Iva" in corso di validazione da parte della Segreteria dell'Ordine, revocabile.

A seguito di Revoca di una variazione riceverete una mail di "Conferma Revoca..."

| VARIAZIONI DI PARTITA IVA IN ATTESA DI VALIDAZIONE |             |             |                |  |  |  |  |  |  |
|----------------------------------------------------|-------------|-------------|----------------|--|--|--|--|--|--|
| Data 💿                                             | Tipo        |             | Stato          |  |  |  |  |  |  |
| 04/12/2019 12:15:09                                | Partita IVA | 08063140019 | In validazione |  |  |  |  |  |  |

L'Ordine, per le sole variazioni di tipo "Partita IVA", "Contatti" e "Recapiti" (limitatamente a recapiti diversi dal "Dom. Professionale") ha facoltà di abilitare **"l'acquisizione automatica"** del <u>dato che potrebbe quindi essere</u> <u>validato contestualmente all'inoltro della variazione.</u> In questo caso riceverete solo una PEC di **"Conferma Validazione..."** e non sarà possibile procedere con la Revoca descritta precedentemente.

NB: per problemi di sincronizzazioni con il gestionale lato segreteria, ci potrebbero essere ritardi nell'esposizione del dato variato ad avvenuta validazione. Si consiglia in tal caso di uscire da Riconosco; effettuando un nuovo Login alla piattaforma Riconosco verrà visualizzato il dato aggiornato.

Le modalità di variazioni dei dati sono identiche per tutte le categorie indicate e descritte sopra.